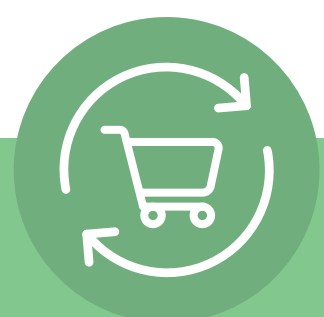

## Az Ismétlődő rendelések beállítása 5 egyszerű lépésben

A bejelentkezés után kattints a fióknevedre és válaszd az Ismétlődő rendelések lehetőséget. Ezt követően egy egyszerű, 5 lépésből álló útmutató jelenik meg a következő cselekvésre felkérő gombbal: **Ismétlődő rendelés létrehozása.** 

| Business Indicators Sponsoring Order History | My Customers Business News      | Amway Academy       | DS Core                       | My personal page                                                               |                                                  |
|----------------------------------------------|---------------------------------|---------------------|-------------------------------|--------------------------------------------------------------------------------|--------------------------------------------------|
| ක > My Office                                |                                 |                     |                               | Privacy Mode                                                                   |                                                  |
|                                              |                                 |                     |                               | Recurring orders                                                               | -                                                |
| Registration status                          |                                 | >                   | Coup                          | a Sign Out                                                                     | >                                                |
| $\frown$                                     | a 100% of all invitees ha       | ve joined your team | How to<br>Only un             | o use coupons?<br>ntil the end of September 2023, y                            | ou can redeem and                                |
| Total registrations                          | Completed                       | 2                   | share a be rede               | in unlimited amount of Gift Coup<br>semed per every 100 PV and sho             | ons. A gift coupon can<br>Ild be used by 28th of |
| 2                                            | <ul> <li>In progress</li> </ul> | 0                   | the mo                        | inth.                                                                          |                                                  |
| of 2<br>Registration attempts                | Require attention               | 0                   | How to                        | o earn coupons?                                                                | ^                                                |
| $\bigcirc$                                   | Pending                         | 0                   | Only ur<br>gift cou<br>per mo | ntil the end of August 2023, you c<br>ipons. Earn a 10 EUR coupon for<br>inth. | an receive unlimited<br>every 100 PV ordered     |
|                                              |                                 |                     |                               |                                                                                |                                                  |

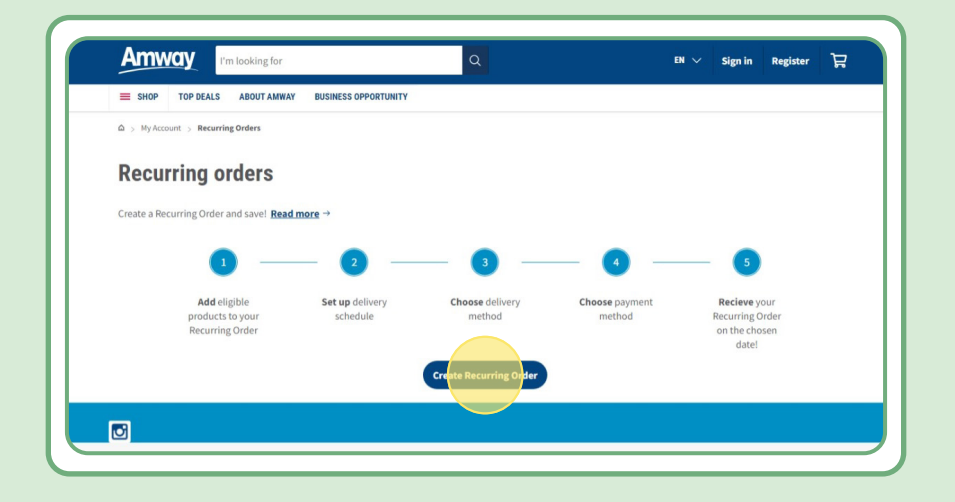

# Tartalomjegyzék:

| 1. | Hogyan lehet létrehozni egy Ismétlődő                                                                                 | 0 |
|----|----------------------------------------------------------------------------------------------------|---|
|    | rendelest 5 lepesben?                                                                                                 | 3 |
| •  | 1. lépés: Miután rákattintottál az "Ismétlődő rendelés létrehozása"<br>gombra, add meg az ismétlődő rendelésed nevét. | 3 |
| •  | <ol> <li>2. lépés: Válaszd ki a neked megfelelő időpontot és gyakoriságot.</li> </ol>                                 | 4 |
| •  | 3. lépés: Válaszd ki a szállítási címet.                                                                              | 4 |
| •  | 4. lépés: Válaszd ki a fizetés módját.                                                                                | 5 |
| •  | 5. lépés: Ellenőrizd és fejezd be az ismétlődő rendelést.                                                             | 5 |
| 2. | Hogyan lehet szerkeszteni egy aktív                                                                                   |   |
|    | Ismétlődő rendelést?                                                                                                  | 6 |
| •  | Így adhatsz hozzá termékeket gyorsan az Ismétlődő rendeléshez.                                                        | 7 |
| 3. | Hogyan lehet törölni egy Ismétlődő rendelést?                                                                         | 8 |
|    |                                                                                                    |   |

### 1. lépés:

#### Miután rákattintottál az "lsmétlődő rendelés létrehozása" gombra, add meg az ismétlődő rendelésed nevét.

Ezután a névre vagy a rendelési számra rákeresve tudsz termékeket hozzáadni.

Miután hozzáadtad azokat a termékeket, amelyekre szeretnél feliratkozni, a következő lépéshez válaszd a "Tovább az ütemezéshez" lehetőséget.

Fontos tudni, hogy az összes Amway termék hozzáadható Ismétlődő rendeléshez. Ugyanakkor bizonyos termékekre exkluzív kedvezményeket adunk. Az Ismétlődő rendelések speciális termékeivel kapcsolatos további tudnivalókért látogass el ide:

#### https://www.amway.hu/V%C3%A1s%C3%A1rl%C3%A1s/c/100000?t=topdeals#!labels=GIFT\_ WITH\_PURCHASE%2CPV\_PROMOTION%2CSPECIAL\_DEAL%2CRECURRING\_ ORDER&page=0&view=48

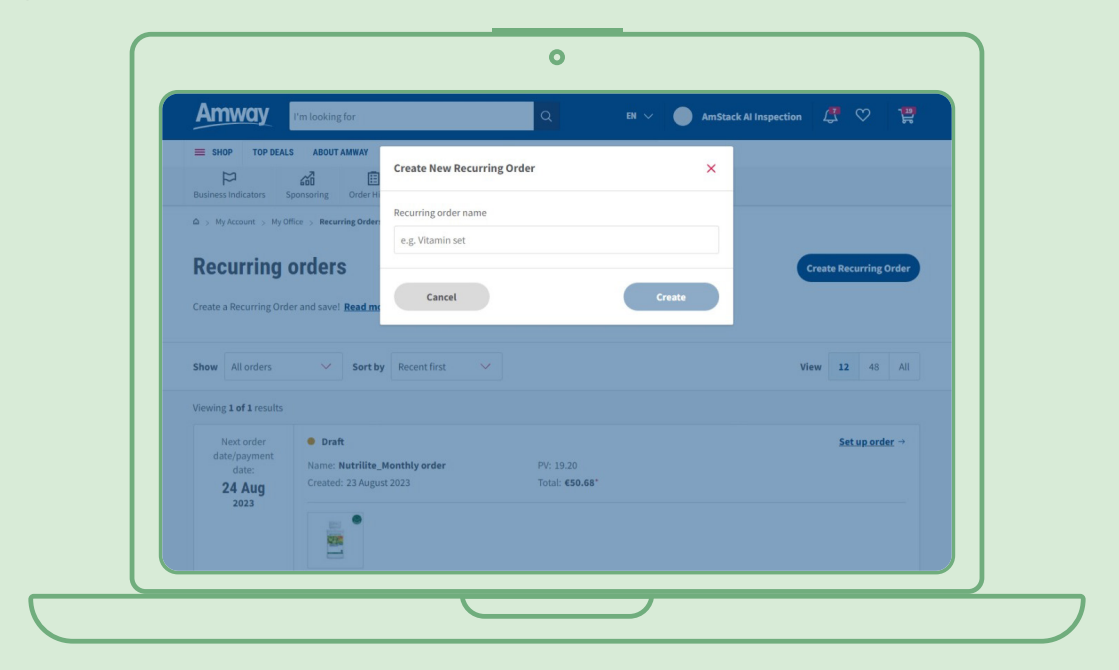

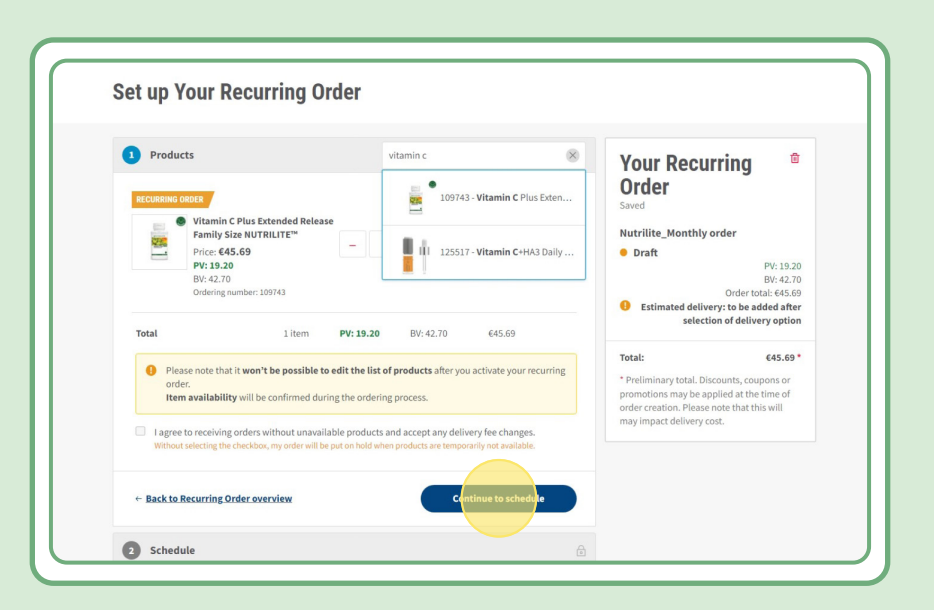

### 2. lépés:

### Válaszd ki a neked megfelelő időpontot és gyakoriságot

| Products Edit                                                                                                 | Your Recurring <sup>©</sup><br>Order                                                                                                    |
|----------------------------------------------------------------------------------------------------|----------------------------------------------------------------------------------------------------|
| How often would you like to receive your Recurring Order? Set date  Set up the date for your order 24/08/2023 | Saved Nutrilite_Monthly order  Draft PV: 19.20 BV: 42.70 Order total: 456.99 Total: €50.68*                                                                                              |
| Choose frequency  Every month Every 2 months Every 3 months                                                   | <ul> <li>* Preliminary total. Discounts, coupons or<br/>promotions may be applied at the time of<br/>order creation. Please note that this will<br/>may impact delivery cost.</li> </ul> |

### 3. lépés:

#### Válaszd ki a szállítási címet.

Megjegyzés: Amennyiben a rendelés összege alacsonyabb az ingyenes szállításra vonatkozó határértéknél, szállítási díjak merülhetnek fel.

| 3 Estimated delivery                                                | Nutrilite_Monthly order                                                                                                    |
|---------------------------------------------------------------------|----------------------------------------------------------------------------------------------------|
| Choose your delivery method                                         | Draft     PV: 19.20     BV: 42.70     Order total: 645.69     Crimeta dallarmer (4.6)                                                                                                |
| Delivery to address                                                 | Total: 650.68 *<br>* Preliminary total. Discounts, coupons or<br>promotions may be applied at the time of<br>order creation. Please note that this will<br>may impact delivery cost. |
| Benzstr. 11B-C<br>Benzstr. 11B-C<br>Puchheim<br>Germany<br>82178    |                                                                                                    |
| Based on your address, the following delivery options are available | Joon                                                                                                    |
| Home     DHL Home - 2 day(s)                                        | • 64.99                                                                                                    |

### 4. lépés:

Válaszd ki a fizetés módját.

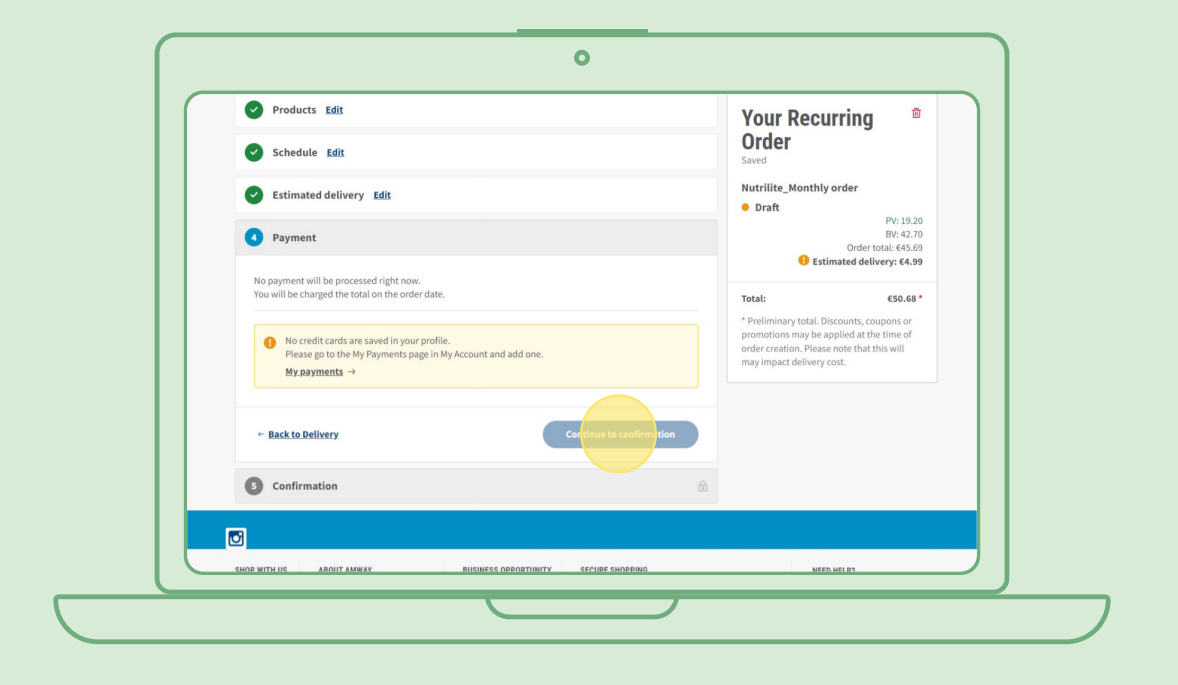

### 5. lépés:

#### Ellenőrizd és fejezd be az ismétlődő rendelést.

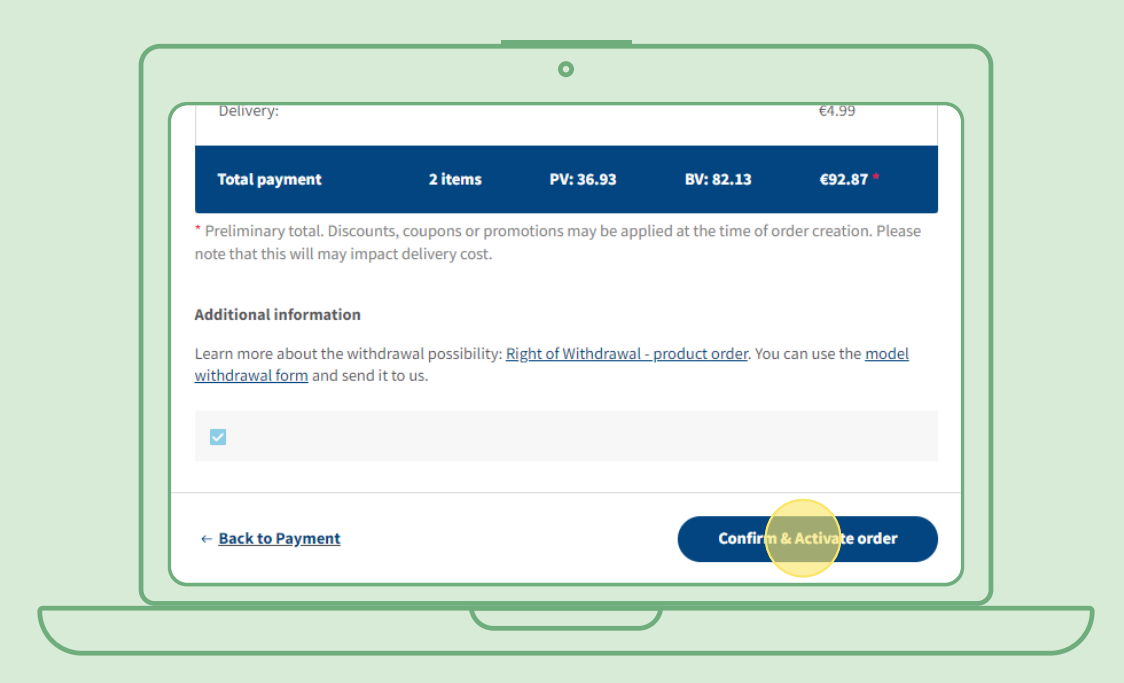

# Hogyan lehet szerkeszteni egy aktív Ismétlődő rendelést?

Válaszd ki azt az aktív ismétlődő rendelést, amelynél módosítani szeretnél a termékeken (hozzáadni/eltávolítani). A terméklistánál válaszd a "Szerkesztés" gombot, majd add hozzá vagy távolítsd el a kívánt termékeket.

| ∧ New if | tems                                                                                                    |    | Edit                                             |  |
|----------|----------------------------------------------------------------------------------------------------|----|--------------------------------------------------|--|
|          | Fibre Powder NUTRILITE™         Price: €35.34         Registered Customer price: €42.40         PV: 14.86         BV: 33.03         Ordering number: 102736       | xl | <b>€35.34</b><br><b>PV: 14.86</b><br>BV: 33.03   |  |
|          | Best Age Bundle Nutrilite™         Price: €111.68         Registered Customer price: €134.00         PV: 46.94         BV: 104.37         Ordering number: 305543 | xl | <b>€111.68</b><br><b>PV: 46.94</b><br>BV: 104.37 |  |
|          | RDER<br>Best Age Bundle Nutrilite™<br>Price: €111.68<br>Registered Customer price: €134.00<br>PV: 46.94<br>BV: 104.37<br>Outgeige a number 305543                 | ×l | <b>€111.68</b><br><b>PV: 46.94</b><br>BV: 104.37 |  |

# Így adhatsz hozzá termékeket gyorsan az Ismétlődő rendelésekhez

A termékoldalon lépj a "Feliratkozás" lehetőségre, majd válaszd ki azt az Ismétlődő rendelést, amelyhez hozzá szeretnéd adni a terméket. Ezután kattints a "Feliratkozás" gombra.

|                                                                                                    | Buy Now!                                                       |
|----------------------------------------------------------------------------------------------------|----------------------------------------------------------------|
| NUTRILITE                                                                                                    | • Subscribe now!                                               |
|                                                                                                    | 🐺 Fast: Easy and simple to set up in no                        |
| All Plant Protein(                                                                                                    | The at at.                                                     |
| Φυτική Πρωτείλη<br>αναιτική Πρωτείλη<br>αναιτική πρωτείλη<br>αναιτική πρωτείλη<br>αναιτική πρωτείλη<br>αναιτική πρωτείλη<br>αναιτική πρωτείλη<br>αναιτική πρωτείλη<br>αναιτική πρωτείλη<br>αναιτική<br>αναιτική<br>α<br>αναιτική<br>αναιτη<br>αναιτική<br>αναιτ | Subscriptions plan to suit you.                                |
|                                                                                                    | C Convenient: Your products shipped to<br>you like clock-work. |
|                                                                                                    | <u>Learn more</u> →                                            |
| All Plant Protein                                                                                                    |                                                                |
| €42.19 (Show all)                                                                                                    | Quantity: _ 1 +                                                |
| e93.76/11kg                                                                                                    | • test                                                         |
| Ordering number: 110415                                                                                                    | (urait)                                                        |
| Size: 450 g                                                                                                    |                                                                |
| 苗 <u>5 promotions</u>                                                                                                    |                                                                |
| Eree delivery option for orders over 85                                                                                                    | Or create a new order                                          |
|                                                                                                    | Add Subscription name                                          |
|                                                                                                    |                                                                |
|                                                                                                    | Subscribe                                                      |
|                                                                                                    |                                                                |

# Hogyan lehet törölni egy Ismétlődő rendelést?

Válaszd ki a törölni kívánt aktív Ismétlődő rendelést. Nyisd meg, és válaszd a "Kikapcsolás" lehetőséget.

| Active                                            |                      | Created on 10 May 2023 |
|---------------------------------------------------|----------------------|------------------------|
| Schedule <u>Edit</u>                              | Delivery <u>Edit</u> |                        |
| Every month                                       |                      |                        |
| Start date:                                       |                      |                        |
| 15 August 2025                                    |                      |                        |
| Next order date/payment date:<br>15 November 2023 |                      |                        |
| 13 November 2023                                  |                      |                        |
|                                                   | Home                 |                        |
|                                                   | 1                    |                        |
| Payment Edit                                      | Billing address      |                        |
|                                                   | Diming address       |                        |
|                                                   |                      |                        |
|                                                   |                      |                        |
|                                                   |                      |                        |
|                                                   |                      |                        |
|                                                   |                      |                        |
|                                                   |                      | Deactivate             |
|                                                   |                      |                        |